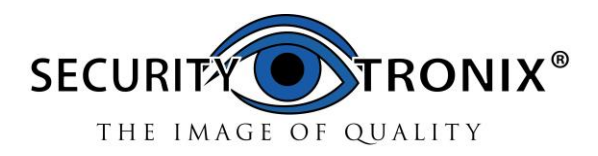

# ST-HDoC / ST-HDoC-MM

# CVI/TVI/AHD & ANALOG TEST METER WITH OPTIONAL SDI & DIGITAL MULTIMETER (Optional Features: ST-HDoC-MM) User Manual V 1.2

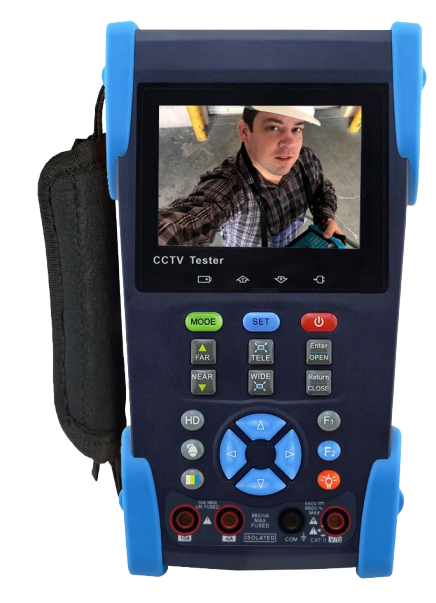

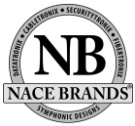

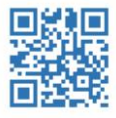

www.securitytronix.com

www.nacebrands.com

- Thank you for purchasing the ST-HDoC Analog and HD camera test monitor!
- To use the ST-HDoC safely, please read the Safety Information Carefully.
- The manual should be kept with the ST-HDoC for reference.
- Keep the serial number label for after-sale service within the warranty period. Please see the last page of the manual for warranty information.
- Batteries come disconnected to ensure they do not drain during shipment. Please connect the battery prior to powering on the ST-HDoC
- If there is any question or problem while using the ST-HDoC HD tester, please contact our SecurityTronix technical support department at 1-800-688-9282, option 3, and then option 2.
- Visit our website <a href="http://www.securitytronix.com">http://www.securitytronix.com</a> for additional information.

# **Table of Contents**

| 1.Safety information                     | Error! Bookmark not defined.  |
|------------------------------------------|-------------------------------|
| 2.Introduction                           |                               |
| 2.1 General                              | 1                             |
| 2.2 Features                             |                               |
| 2.3 Function                             |                               |
| 2.4 Packing List                         |                               |
| 2.5 Front Panel                          |                               |
| 3.Operation                              | Error! Bookmark not defined.3 |
| 3.1 Installing the Battery               |                               |
| 3.2 Instrument connection                |                               |
| 3.3 OSD Menu                             |                               |
| 3.3.1 PTZ controller                     |                               |
| 3.3.2 Color bar generator                |                               |
| 3.3.3 Video level meter (Optional) *     |                               |
| 3.3.4 Video setting                      |                               |
| 3.3.5 PTZ address search                 |                               |
| 3.3.6 CVI camera test (Optional) *       |                               |
| 3.3.7 TVI camera test (Optional) *       |                               |
| 3.3.8 AHD camera test (Optional) *       |                               |
| 3.3.9 SDI camera test (Optional) *       |                               |
| 3.3.10 Cable tracer (Optional) *         |                               |
| 3.3.11 Cable test (Optional) *           |                               |
| 3.3.12 Digital multimeter (Optional) *   |                               |
| 3.3.13 Optical power meter (Optional) *  |                               |
| 3.3.14 Visual fault locator (Optional) * |                               |
| 3.3.15 TDR tester (Optional) *           |                               |
| 3.3.16 Data monitor                      |                               |
| 3.3.17Time setting                       |                               |
| 3.3.18 Device setting                    |                               |
| 3.4 DC12V 1A power output                |                               |
| 3.5 Audio input test                     |                               |

| 3.6 I       | LED lamp                  | 34 |
|-------------|---------------------------|----|
| 4.Specifica | ations                    | 34 |
| 4.1 0       | General Specifications    | 34 |
| 4.2 1       | Multimeter specifications | 37 |

#### 1. Safety information

- The ST-HDoC/ ST-HDoC-MM is intended for use in compliance with applicable codes and laws.
- Do not expose to moisture.
- ♦ Do not drop.
- ◆ The tester should not be charged over 8 hours.
- The tester should not be used in an environment with any flammable gas or chemicals.
- Do not disassemble the tester except to change the battery.
- Don't use any chemical cleaning products to clean the test meter. Use a dry cloth.

#### 1.1 Digital Multi-meter Safety

- Prior to taking any measurements, be sure you are using the correct range, function and input jack. Red is positive, black is negative.
- Never exceed the protection limit value for each range of measurement.
- While measuring a live circuit, do not touch any unused terminals.
- If the value to be measured is unknown while using the manual range, set the range selector to the highest position.
- Always be careful when working with AC or DC voltages since you could be injured or killed by voltage going through your body. Keep your fingers behind the probe barriers while measuring. Do not touch the metal probes while taking any measurements.
- ◆ Never perform any capacitance measurements unless the capacitor has been fully discharged.

# 2. Introduction

# 2.1 General

The 3.5 inch touch screen HD camera monitor and tester, is designed for maintenance and installation of HD over Coax and analog cameras as well as other security equipment. The 480X320 resolution enables it to display HD cameras and analog cameras in high resolution. The unit supports many HD over Coax technologies including HDCVI, TVI, and AHD.

The tester is a great compact tool for performing routine maintenance as well as new HD installations. Test LAN cables for proper connection termination. Other functions include, LED Flashlight, 12VDC 2A power output and much more. Its portability, user-friendly design and many other functions make the ST-HDoC an essential tool for all installers or technicians.

# 2.2 Features

- ➤ Easy to operate 3.5" 480X320 TFT-LCD.
- ➤ LED Flashlight.
- ➤ User-defined shortcut keys (F1 and F2)
- > LCD screen with adjustable brightness/contrast/color saturation.
- Automatically adapting NTSC/PAL input.
- Enhanced color bar generator, new added gray-scale image test. PAL/NTSC multi-system color bar video generator (Eight-system switchable, transmit/receive eight-system color bar).
- > HD CVI camera image display, coaxial PTZ control and call up the camera OSD menu.
- > HD TVI camera image display, coaxial PTZ control and call up the camera OSD menu.
- > AHD camera image display, coaxial PTZ control and call up the camera OSD menu.
- > TDR cable test, test cable's open circuit (breakpoint) and short circuit location.
- > PTZ address scanning for locating PTZ camera Address, Baud and Protocol.
- > Network cable tester: Tests LAN cable sequence of wires.
- > Support RS485, Baud Rate adjustable from 600  $\sim$  115200bps.
- Supports more than thirty PTZ protocols, Such as PELCO-P, PELCO-D, SAMSUNG.
- > PTZ protocol analysis: Control commands are displayed to check RS485 Transmission.

- PTZ control: Pan, tilt & zoom, focus adjustment, IRIS Open/Close and set preset positions.
- 12VDC 1A output power for cameras.
- > Audio input and output tests. Outputs an audio signal.
- Digital multimeter (ST-HDoC-MM)
- Lithium Ion Polymer Battery. Remaining battery charge indicator, Lithium Ion Polymer

battery can last up to 11 hours of normal use after charging for 4 -5 hours.

# 2.3 Function

## 2.3.1 Video signal test

The new ST-HDoC tester with 3.5 inch LCD-TFT, 480 (RGB) x320 resolution, allows the user to view the images from sufficient angles. The display is suitable for outdoor installation and maintenance work.

# 2.3.2 Video level meter (CVBS)

Performs NTSC and PAL video amplitude signal measurements for PEAK to PEAK, SYNC level,

#### COLOR BURST, and CHROMA level

Video signal PEAK to PEAK level:

For NTSC format, the video signal level is 140±15IRE

For PAL format, the video signal level is 1000±200mV

If the level is too low, it will cause the image to lose quality and limit the distance it will travel over a

coaxial cable. If the level is too high, it will lead to a washed out image.

SYNC level: Testing the amplitude of the video sync pulse to verify if the video level is correct.

For NTSC format, the SYNC level is  $40 \pm 5IRE$ 

For PAL format, the SYNC level is  $300 \pm 35 \text{mV}$ 

If the level is too low, it will cause the image to not frame out properly. If the level is too high, it will lead to poor video quality.

COLOR BURST level: Testing the color burst level will determine if the burst signal is sufficient to trigger the displays color producing circuit. Burst will diminish in amplitude over longer cable runs and can fall below the threshold for the video display to show a color image.

For NTSC format, the chroma standard level is 40 IRE

For PAL format, the chroma standard level is 280mV

If the chroma level is too low, the color will not be as deep, and some details of the image will get washed out. If the chroma level is too high, there may be spots on the image. If the coaxial cable is too long, it will reduce the chroma level.

# 2.3.3 PTZ controller

Displays and allows for analysis of analog video and controls pan/tilt/zoom functions of an analog PTZ camera. For PTZ testing, setup the controlling parameters from the meter to match those of the camera: e.g. PTZ protocol (PELCO-D, etc.), communication port (RS-485, etc.), baud rate, PTZ camera ID and pan/tilt speed.

#### 2.3.4 Enhanced Color bar generator

The newly added gray-scale image test, allows the tester to test the monitor for optimal gray-scale performance. The tester sends out color bars via its BNC output to the monitor. This is used to test for a problem in the cable going from the camera back to the monitoring area

#### 2.3.5 DC12V 1A output power

The unit can power a camera with 12V DC (1A) power output from the tester. It is helpful for determining powerline issues or if power supply box is malfunctioning.

# 2.3.6 Audio testing

Test the audio input from pickup devices. Connect the tester and pickup device with the audio cable.

Consult your local laws and regulations on recording audio and using audio devices. In the United States of America and all individual states thereof, there are federal and state laws that limit your ability to monitor and / or record audio. These laws expose you to the risk of criminal prosecution and potentially give an injured party a civil claim for money damages against you.

#### 2.3.7 Cable tester

Connect a LAN cable from the ST-HDoC/MM unit to the included blue remote cable tester. The unit will test for connection status, cable type and the status of each wires conductivity will be displayed.

4

## 2.3.8 PTZ controller

Test the PTZ control command data to diagnose any errors or to ensure there is a sufficient RS485/RS232 data transmission. The unit receives the control protocol code (PELCO-D, etc.) from a PTZ keyboard or a DVR with a RS485/RS232 interface.

The unit will display 16 hexadecimal codes such as:

PELCO-P: A0 00 (Add) xx xxxxx AF xx

PELCO-D: FF 01 (Add) xx xxxxxxx

# 2.3.9 PTZ address scanning

Search the ID/ Protocol/ Baudrate of a PTZ camera being tested.

# 2.3.10 CVI camera test

This displays an HD CVI camera image. It supports 720p @ 25/30/50/60fps & 1080p @ 25/30fps. The features are live video and coaxial PTZ control including calling up the camera's OSD menu.

# 2.3.11 TVI camera test

This displays an HD TVI camera image. It supports 720p @ 25/30/50/60fps & 1080p @ 25/30fps. The features are live video and coaxial PTZ control including calling up the camera's OSD menu.

# 2.3.12 AHD camera test

This displays an HD TVI camera image. It supports 720p @ 25/30fps & 1080p @ 25/30fps. The features are live video and coaxial PTZ control including calling up the camera's OSD menu.

#### 2.3.13 SDI camera test (ST-HDoC-MM only)

This displays an HD SDI camera image. It supports 720p @ 25/30fps & 1080p @ 25/30fps. The features are live video and coaxial PTZ control including calling up the camera's OSD menu.

# 2.3.14 Cable tracer

Cable Tracing is not available with the ST-HDoC series testers.

# 2.3.15 Digital multimeter (ST-HDoC-MM only)

The ST-HDOC-MM has a highly accurate 33/4 digit (6600) built in digital multi-meter. It is used to measure AC and DC voltages, current, resistance, continuity, capacitance and diode testing. It can switch between auto and manual measuring ranges.

# 2.3.16 Optical Power Meter

Optical power testing is not available with the ST-HDoC series testers.

# 2.3.17 TDR open circuit

TDR testing is not available with the ST-HDoC series testers.

# 2.3.18 Visual fault locator

Visual Fault Locator is not available with the ST-HDoC series testers.

# 2.3.19 LED lamp

Press the LED On/Off button to use the LED flashlight.

# 2.3.20 F1, F2 User-defined shortcut keys

The user-defined shortcut key is designed for improving operator efficiency. Once configured, the F

keys can be used to quickly call up functions that are most commonly used.

# 2.4 Packing List

- 1) ST-HDoC video monitor
- 2) 5VDC 1.5A power adapter (with USB cable)
- 3) No.255 cable tester
- 4) Lithium Ion Polymer Battery (3.7V DC 3000mAh ) (typically not plugged in)
- 5) 3 foot BNC test cable
- 6) 18 inch RS485 test cable with alligator clips
- 7) Multi meter test leads (red and black) (only for the ST-HDoC-MM model)
- 8) 3 foot camera powering cable
- 9) 18 inch 3.5mm audio microphone or speaker cable with alligator clips
- 10) Carrying case and hanging strap with front accessory pouch
- 11) User's manual

# **2.5 Front Panel**

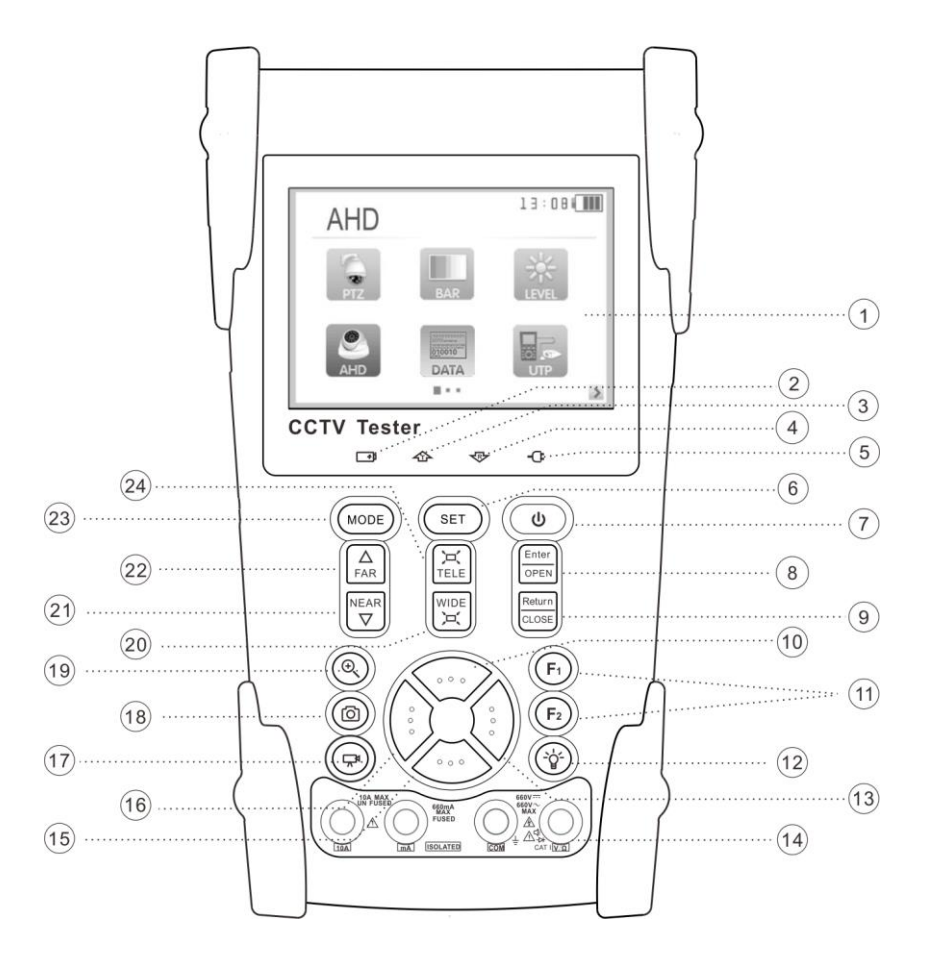

| 1  |                                                             | OSD menu                                                                                |
|----|-------------------------------------------------------------|-----------------------------------------------------------------------------------------|
| 2  | <b></b>                                                     | The charge indicator: it glows red while the battery is being charged. As the           |
| 2  | charging is complete, the indicator turns off automatically |                                                                                         |
| 3  | 企                                                           | The data-transmission indicator: it glows red while data is being transmitted           |
| 4  | 令                                                           | The data-reception indicator: it glows red while data is being received                 |
| 5  | -0:                                                         | The power indicator: it glows green while the tester is powered on                      |
| 6  | SET                                                         | Set key, press to enter sub-menu                                                        |
| 7  |                                                             | Press for more than 2 seconds to turn off the device ,quick press to turn on or off the |
| /  | ( )                                                         | menu display                                                                            |
| 8  | OPEN                                                        | Confirm/Open : Confirm the setting of a parameter; open or enlarge the aperture         |
| 0  | Return                                                      | Return/Close : Return or cancel while setting parameters, close or decrease the         |
| 9  | CLOSE                                                       | aperture                                                                                |
| 10 | 10                                                          | Upward: Select the item which will be set or add the value of the parameter. Tilt the   |
| 10 |                                                             | PTZ upward                                                                              |
| 11 | (F1)(F2)                                                    | User-defined key (can be customized for quick access functions)                         |
| 12 |                                                             | LED Lamp                                                                                |
| 12 |                                                             | Rightward, Enter the sub-menu or select the parameter whose value will be changed.      |
| 15 | $\langle \cdot \rangle$                                     | Add the value of the parameter. Pan the PTZ right                                       |
| 14 |                                                             | Digital multimeter: voltage, current, resistance and capacitance measuring,             |
| 14 | DMM                                                         | continuity testing, diode testing (ST-HDoC-MM only)                                     |
| 15 |                                                             | Downward: Select the item which will be set or reduce the value of the parameter.       |
| 15 |                                                             | Tilt the PTZ downward                                                                   |
| 16 |                                                             | Leftward: Enter the sub-menu or select the parameter whose value will be changed.       |
| 10 | $\checkmark$                                                | Reduce the value of the parameter. Pan the PTZ left                                     |
| 17 |                                                             | Color bar generator shortcut key                                                        |
| 18 | ۲                                                           | PTZ control shortcut key                                                                |
| 19 | HD                                                          | AHD,CVI or TVI shortcut key (Customizable) *                                            |

# ST-HDoC / ST-HDoC-MM

| 20 |                                                                               | WIDE: zoom out the image         |
|----|-------------------------------------------------------------------------------|----------------------------------|
| 21 |                                                                               | Near focus: Focus the image near |
| 22 |                                                                               | Far focus: Focus the image far   |
| 23 | MODE                                                                          | Menu key                         |
| 24 | H<br>TELE                                                                     | TELE: zoom in the image          |
|    | <ul> <li>35 ····</li> <li>36 ····</li> <li>37 ····</li> <li>38 ···</li> </ul> |                                  |

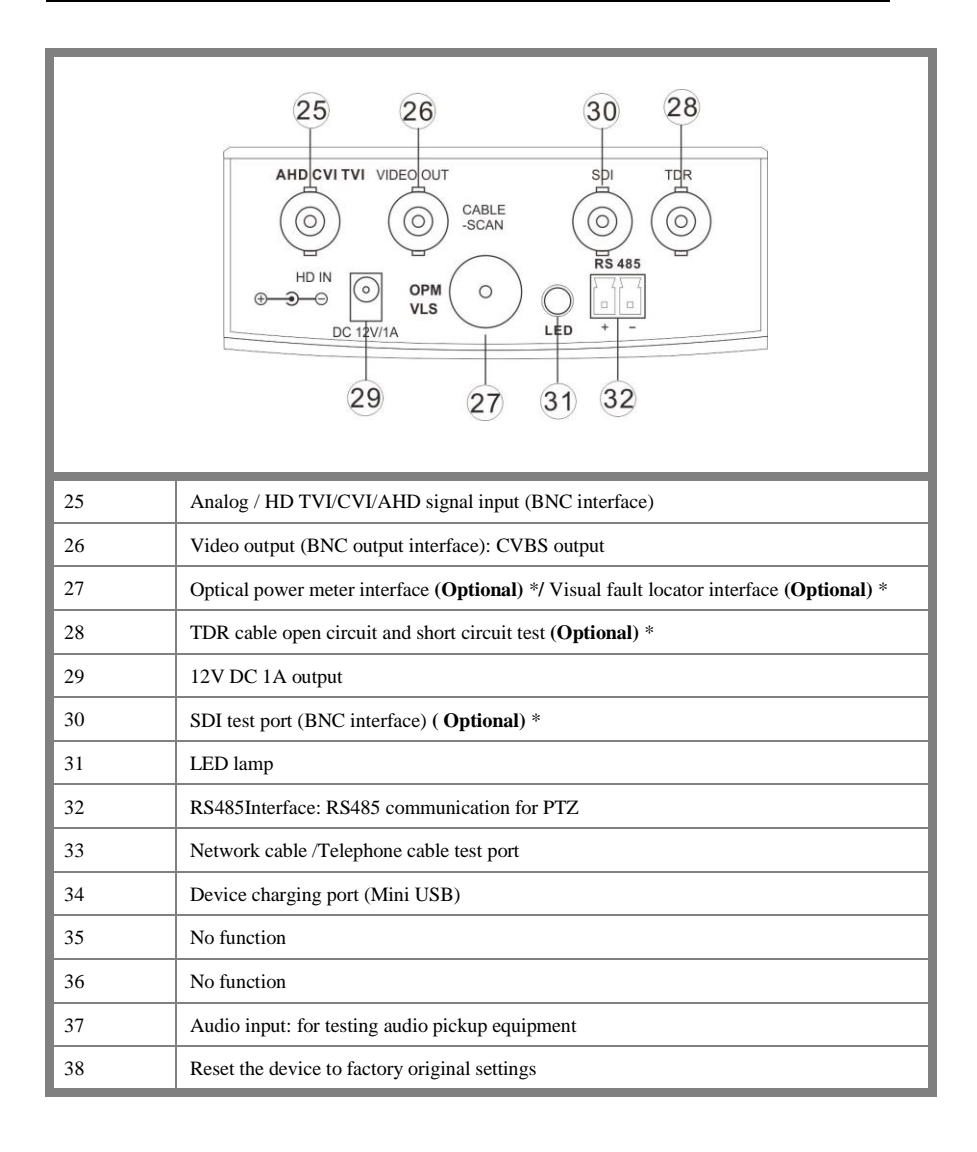

# 3. Operation

# **3.1 Installing the Battery**

The tester has a built-in lithium ion polymer rechargeable battery. Prior to the use of the unit, the

battery cable connection behind the battery door needs to be connected and the unit fully charged for no more than 8 hours prior to use.

Pressing (0) key for 2 seconds can power on or off the tester.

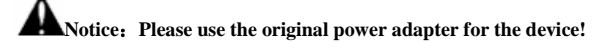

At the first time of use, the batteries should be completely exhausted and then recharged for 4 or 5 hours.

The Charge Indicator I lights red when charging the battery, and turns off automatically when charging is complete.

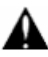

Notice: When the Charge Indicator 🕩 turns off, the battery is approximately 90%

charged. Do not charge for more than one hour after the indicator has turned off.

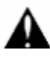

Press the RESET key at the left of the meter to restore the default settings if the tester works abnormally.

Multi meter: the red and black multi meter pins must be inserted in the correct port.

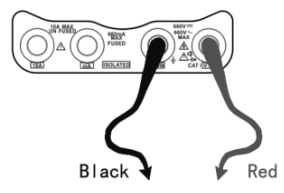

# **3.2 Instrument connection**

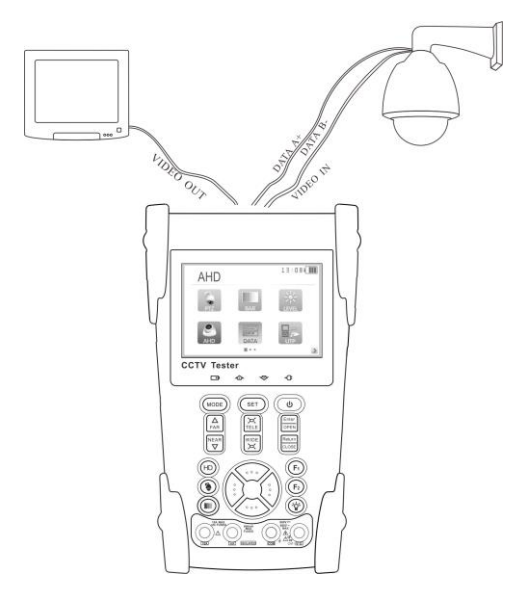

- (1) The camera or speed dome to be tested should be connected to the "VIDEO IN" port.
- (2) The ST-HDoC "VIDEO OUT" interface is for connecting to an auxiliary BNC monitor.
- (3) Connect the camera or the speed dome's RS485 controller cable to the tester's RS485 interface (Note positive and negative connection of the cable).

# 3.3 OSD Menu

- Press the ( U ) key to turn the tester on.
- Press the (b) key again to turn off, you can also set the meter to automatically power off.
- - /,
- While in the main menu, pressing (MODE) quickly switches to the different menu lists.

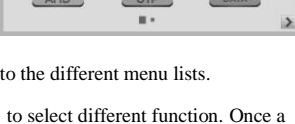

PTZ controlle

13:08

- Press the MODE key to switch between menu pages, the square icon at the bottom of the screen indicates the different pages of apps available.
- Press the key () to select the different function icon, then press the key () to enter

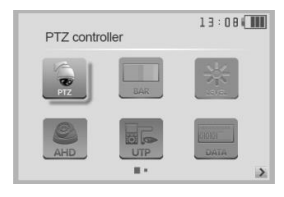

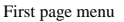

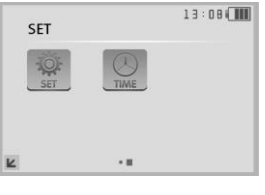

Second page menu

# 3.3.1 PTZ controller

Connect an analog PTZ camera to the tester, and open the PTZ controller app. From this menu, you can view the video stream as well as control PTZ movements. From within the PTZ app, you can also

configure parameters such as: Protocol, Baud Rate, Address,

Pan/Tilt speed, Preset call and recall.

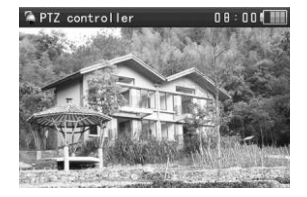

#### PTZ controller parameter settings

In the "PTZ CONTROLLER" app (as shown in above photo), press the (SET) key to enter the parameter settings.

Press the key (i), to move the yellow cursor to select a parameter. Press the key (i) or (i), to change the parameter values. Then press the (SET) key to save and return.

# A. Protocol

Use the up and down arrow keys to move the yellow cursor to the "**protocol**" function, from here, you can set the corresponding Protocol. The tester supports more than 30 different protocols, including Pelco, Samsung, Bosch, etc.

| 🌤 PTZ controller                                                               |                                                | 13:00 |
|--------------------------------------------------------------------------------|------------------------------------------------|-------|
| Protocol:<br>Port:<br>Baud:<br>Address:<br>Pan Speed:<br>TiltSpeed:<br>Set PS: | Pelco D<br>RS485<br>9600<br>1<br>40<br>40<br>8 |       |
| Go PS:                                                                         | 8                                              |       |
| Press enter                                                                    | to apply                                       |       |

#### B. Port

The default port for the ST-HDoC is set to RS485 for analog PTZ cameras, with UTC protocols being embedded in the corresponding HDoC app.

#### C. Baud

Move the yellow cursor to "Baud" function, select the baud rate according to baud rate of the PTZ camera.(600/1200/2400/4800/9600/19200/57600/115200bps)

#### **D.** Address

Set the ID according the ID of PTZ camera (0~254), the address settings must be consistent with that of the PTZ camera being tested.

E. Pan speed: Set the pan speed of the PTZ camera (0~63)

F. Tilt speed: Set the tilt speed of PTZ the camera (0~63)

#### G. Set preset position (Set PS)

Move the yellow cursor to "SET PS", to save the preset position number (1~128), Press the (1) key

To accelerate the value change, then press the  $\left(\frac{\text{Enter}}{\text{OPEN}}\right)$  key to save.

## H. Call the preset position (Go PS)

Move the yellow cursor to "Set PS", then enter the desired preset position (1~128),

Press the (:) key or (:) to accelerate the value changing.

Press the  $\left|\frac{\text{Enter}}{\text{OPEN}}\right|$  key to complete preset position settings.

\*Some PTZ cameras require special preset numbers to call specific menus/ functions.

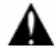

Check and set the protocol, address, interface and baud rate, that they are the same as the dome camera, then you can test and control the PTZ camera.

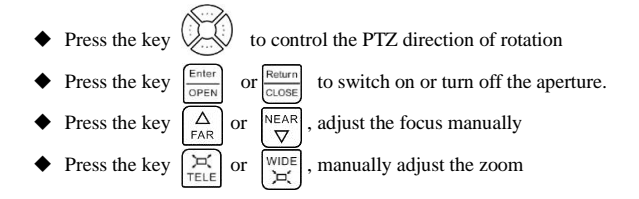

#### 1) Set and go PS

## Set PS:

A. Use the PTZ controls to move the camera to the desired position.

B. Press the key (SET) to enter the PTZ controller submenu. Press the key (SET) to move the yellow cursor to "Set PS", Press the key (SET) to select the desired preset position number. Then Press the (ETM) key to save the preset position.

#### Go PS:

Call the preset position. (1~128) The PTZ camera will go to the desired preset position.

In "PTZ Controller", Press the (SET) key to enter the PTZ controller submenu. Press the (i) (i) key, to move the yellow cursor to "GO PS". Press the (i) (i) key to select the desired preset number. Then press the (ETM) key to call the preset position.

The camera moves to the preset position immediately, Lens zoom, focus and iris is will automatically change to the preset parameters provided the camera is equipped with these features.

Tips: Preset position setting is saved in the PTZ camera's built in memory.

#### 2) Menu of dome

The PTZ camera manufacturers may have different procedures for accessing the PTZ camera menu.

Please refer to the camera manual for specific instructions to access the PTZ menu. For example if the camera menu is accessed by CALLING PRESET 64, use the steps below.

a. Press the (SET) key to enter PTZ controller submenu

b. Press the (2) key, select preset position 64

c. Press the  $\left(\frac{\text{Enter}}{\text{approx}}\right)$  key to enter the main menu of the PTZ camera's OSD.

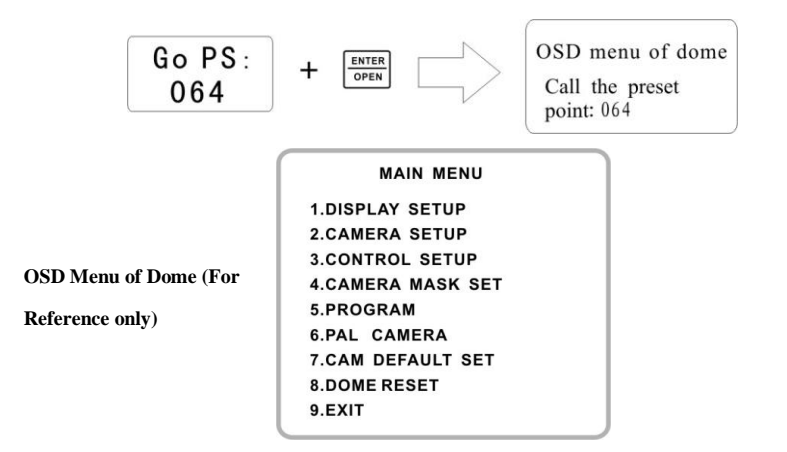

After calling the PTZ camera menu, Users can select different functions using the arrow keys. Please refer to the PTZ camera's manual for help with navigating/ configuring the PTZ OSD menu.

# **3.3.2** Color bar generator

Press the (MODE) key to enter the tester's main menu

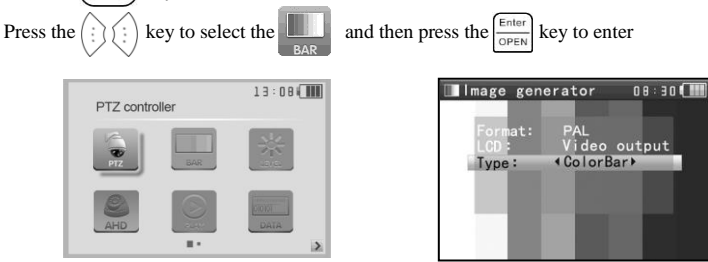

The tester's color bar generator supports both PAL and NTSC format color bars.

Press the key ... or ..., to move the cursor to "Format"、 "LCD"、 or "Type ". Format can be switched between NTSC or PAL. LCD video output can be changed from Video output mode ( Color bar out to a test monitor), or Input mode to test analog (CVBS) incoming signals through the BNC port. Short press the to turn off the menu, and full screen the color bar output; short press it again to display the color bar generator menu.

In the " color bar generator" mode, both PAL / NTSC format's color bar can output by the tester's

"Video OUT" port, and received by the tester's "Video IN" port.

This feature is used for testing the video transmission system, such as optical video transmitter and receiver, video cables, etc. The tester's "Video OUT" port connects to the sending port of the optical video transmitter, the "Video IN" port connects to the receiving port of the optical video transmitter.

#### Application:

**A.** When servicing a camera, send the image to the monitoring center, if the monitoring center can receive the image, it means that the Video transmission channel is normal, in addition, the monitor center can judge the image quality through the received color bar.

**B** You can send one of several different color pallets to determine if the display monitor is calibrated properly.

C .Send gray scale test bar, to debug a monitor's grayscale performance.

# 3.3.3 Video level meter

The ST-HDoC/ ST-HDoC-MM is not equipped with the Video level meter.

# 3.3.4 Video setting

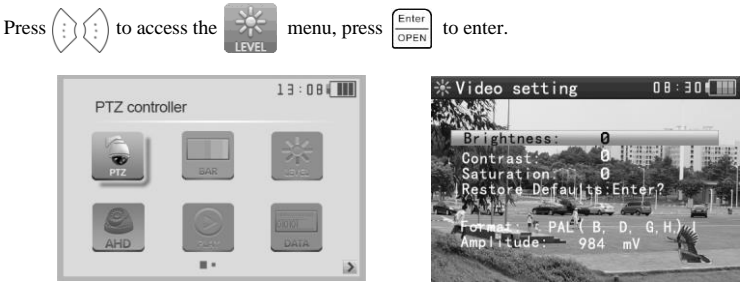

- > LCD brightness, contrast, color saturation can be adjusted.
- The ST-HDoC auto displays the format (PAL/NTSC) of the video input, and analyzes the input video signal level.
- If the coaxial cable is too long, it will reduce the video signal level. If the level is too low, the image will not be as deep and its dynamic range will be reduced. If the level is too high, the image will get washed out. There will be prompts that appear on screen if the level out of range.

Depending on the type of camera connected to the ST-HDoC, the Video "Format" will automatically switch between NTSC and PAL, and the Video Level will automatically switch between IRE (Institute of Radio Engineers) and mV. NTSC signals measured in IRE units, PAL signals are measured in mV.

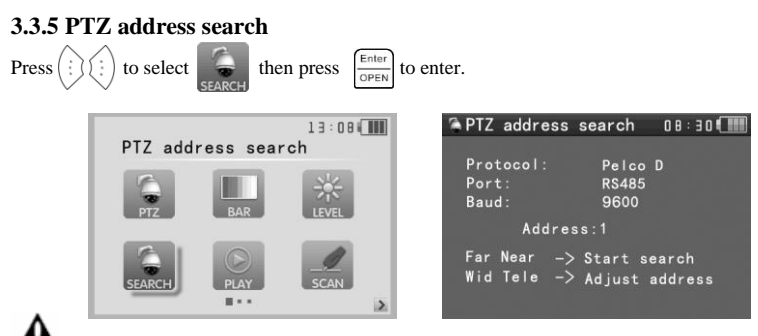

Note: Please isolate the PTZ camera from other PTZ cameras before searching. Otherwise all

the PTZ cameras in the same system will be programmed at the same time.

| 🔅 Device setting                                                                                                    | 0 3 : 3 8 <b>( ) ) )</b>                    | 🛸 PTZ                           | address                                           | search                                                  | 08:30 🖬               |
|----------------------------------------------------------------------------------------------------|---------------------------------------------|---------------------------------|---------------------------------------------------|---------------------------------------------------------|-----------------------|
| Auto Poweroff:<br>KeyPad tone:<br>Language:<br>Brightness:<br>Address search<br>Restore Factory Def<br>F1: PTZ controller<br>F2: Device setting | 20 Min<br>On<br>English<br>5<br>On<br>Fault | Pro<br>Por<br>Bau<br>Far<br>Wid | tocol:<br>t:<br>d:<br>Addre<br>Near -><br>Tele -> | Pelco<br>RS485<br>9600<br>ss:1<br>> Start s<br>> Adjust | D<br>earch<br>address |
| S/N: 010201180                                                                                                    | 260081                                      |                                 |                                                   |                                                         |                       |

(Note: When the ST-HDoC is turned off, the Address search is defaulted to OFF)

Press the (SET) key to set: protocol and baud rate (be sure to match the PTZ camera settings) Press the  $\left[ \begin{array}{c} \Delta \\ FAR \end{array} \right]$  button, and the tester will search for the ID quickly and continuously. When the ID is found, the PTZ camera will pan right. At this time, please press  $\left[ \begin{array}{c} WIDE \\ \Box \\ \Box \end{array} \right]$  to stop searching. Press the  $\underbrace{\forall \text{IDE}}_{\text{Jec}}$  key with single clicks, to search for PTZ ID one address at a time. When the ID is discovered, the PTZ camera will stop panning.

**Manual address search:** Press  $\overbrace{\mathsf{TELE}}^{\mathsf{WDE}}$  or  $\overbrace{\mathsf{H}}^{\mathsf{WDE}}$  to search the address gradually, the image will flash when the address is found. Press the direction control button  $\overbrace{\mathsf{UQU}}^{\mathsf{WDE}}$  to adjust the Speed Dome Camera. Press the  $\overbrace{\mathsf{MODE}}^{\mathsf{MODE}}$  button to quit.

# 3.3.6 CVI camera test

Connect a CVI camera to the ST-HDoC's "AHD, CVI, TVI" interface.

Press the MODE key to enter the tester's main menu, then press the Rey to select CVI. Press the Rey key to enter CVI test.

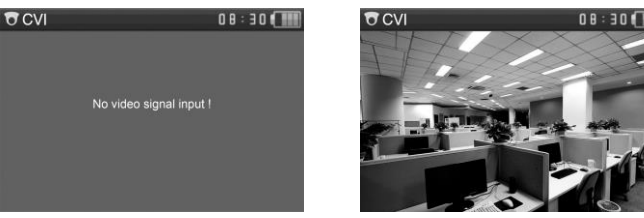

PTZ control (over coaxial cable, if the camera is equipped):

Press SET key to open the menu, then press (;); key to switch the control between coaxial control (UTC) and RS485 control.

| 😂 CVI               | 0 B : 30 🛄 | <b>T</b> CVI                                                                                                    | 0 8 : 3 0 <b>( )          </b>                            |
|---------------------|------------|----------------------------------------------------------------------------------------------------|-----------------------------------------------------------|
| Port:<br>Coaxitron: | UTC<br>PTZ | Port<br>Protocols:<br>Baud Rate:<br>Address:<br>Horizontal Speed:<br>Vertical Speed:<br>Set Position:<br>Call Position: | RS485/RS232<br>Pelco D<br>9600<br>1<br>40<br>40<br>8<br>8 |

PTZ control instructions, please refer to "3.3.1 PTZ control"

# 3.3.7 TVI camera test

Connect a TVI camera to the ST-HDoC's "AHD / TVI / CVI " interface.

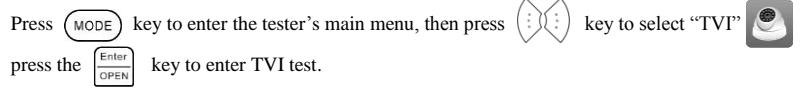

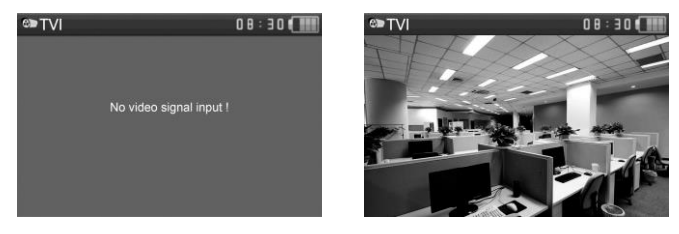

For PTZ control and camera OSD menu operation instructions, please refer to 3.3.6 CVI camera test.

# 3.3.8 AHD camera test

Connect an AHD camera to the ST-HDoC's "AHD / TVI / CVI" interface.

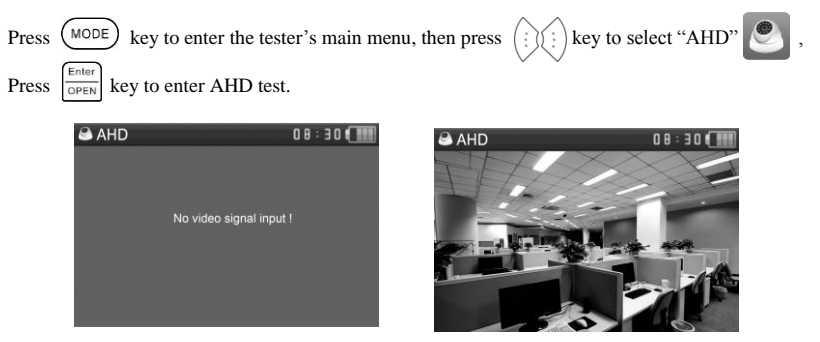

For PTZ control and camera OSD menu operation instructions, please refer to 3.3.6 CVI camera test.

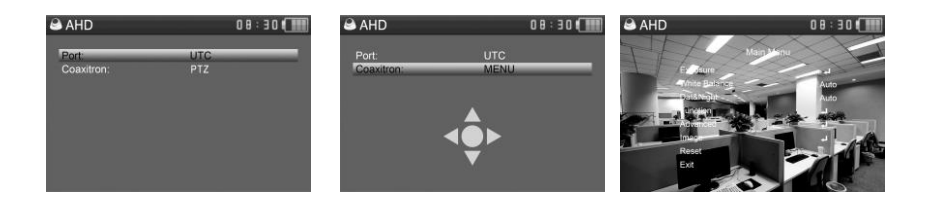

# 3.3.9 SDI camera test (ST-HDoC-MM)

Connect an SDI camera to the ST-HDoC's "SDI" interface.

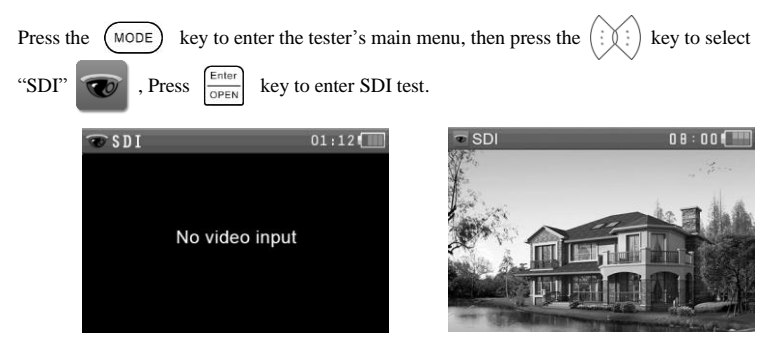

PTZ control instructions, please refer to 3.3.1 PTZ controller

# 3.3.10 Cable Tracer

The ST-HDoC/ ST-HDoC-MM is not equipped with the Cable Tester Function.

# 3.3.11 Cable tester

| Press the MODE key to en                                               | ter the tester's n                                                                                                    | nain menu, then press the (                                                                                                    | key to select                                  |
|------------------------------------------------------------------------|----------------------------------------------------------------------------------------------------|----------------------------------------------------------------------------------------------------|------------------------------------------------|
| then press $\left[ \frac{\text{Enter}}{\text{OPEN}} \right]$ to enter. |                                                                                                    |                                                                                                    |                                                |
| PTZ controller                                                         | 13:08 ()))<br>()))<br>())))<br>())))<br>())))<br>())))<br>())))<br>())))<br>())))<br>())))<br>())))<br>()))))<br>()))))) | Cable tester       1       -X       -X <td>08:30(<b>THE</b><br/>Remote kit:<br/><b>255</b></td> | 08:30( <b>THE</b><br>Remote kit:<br><b>255</b> |

#### Testing a LAN or telephone cable.

Connect a LAN or telephone cable to the ST-HDoC tester, and the other end into the cable tester marked (No.255). Once connected, the cable type and sequence of wires will be displayed, including the model number of the Cable tester kit.

Note: The number of the cable tester is 255.

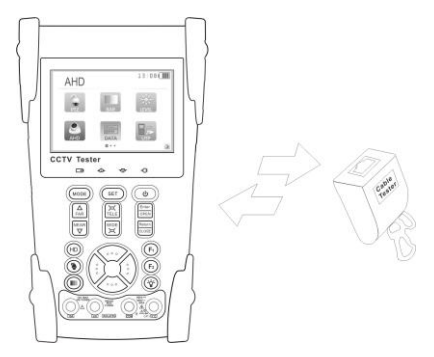

# 3.3.12 Digital Multi-Meter (ST-HDoC-MM ONLY)

| Press the ( | MODE          | ) key to enter the tester's main menu, then press the $(\vdots)$ | )(÷) | key to select                         |     |
|-------------|---------------|------------------------------------------------------------------|------|---------------------------------------|-----|
| then press  | Enter<br>OPEN | to enter.                                                        | ~    | · · · · · · · · · · · · · · · · · · · | DAM |

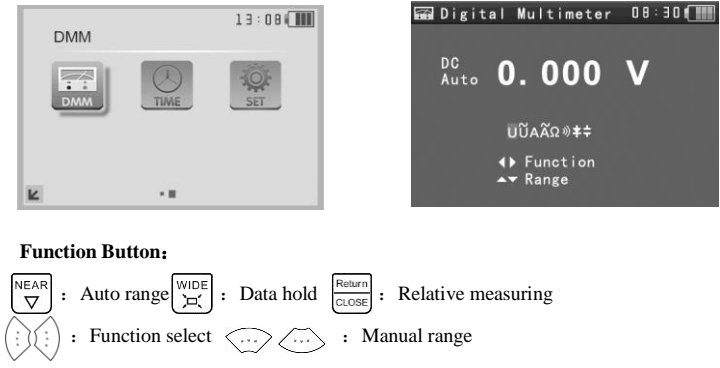

# 2) SYMBOLS:

1)

- U: DC Voltage Measuring
- A: DC Current Measuring
- $\Omega$ : Resistance Measuring
- **\nabla**: Diode Testing

- U~: AC Voltage Measuring
- A~: AC Current Measuring
- »): Continuity Testing
- **≒**: Capacitance Measuring

| AC/DC       | Voltage and current measurement display                                   |
|-------------|---------------------------------------------------------------------------|
| Auto- range | Automatically adjust the display range based off the device tested        |
| Data hold   | When pressed, the current measurement display will hold for reference     |
| Relative    | Display the relative measurement value, press the key again to change the |
| measurement | display state                                                             |
| 10A socket  | For use when measuring current up to 10Amps                               |
| 0           | The current measurement is over the rated value, switch to auto-range to  |
| Over range  | obtain the proper measurement.                                            |

## 3) OPERATING INSTRUCTION

A. DC Voltage Measuring

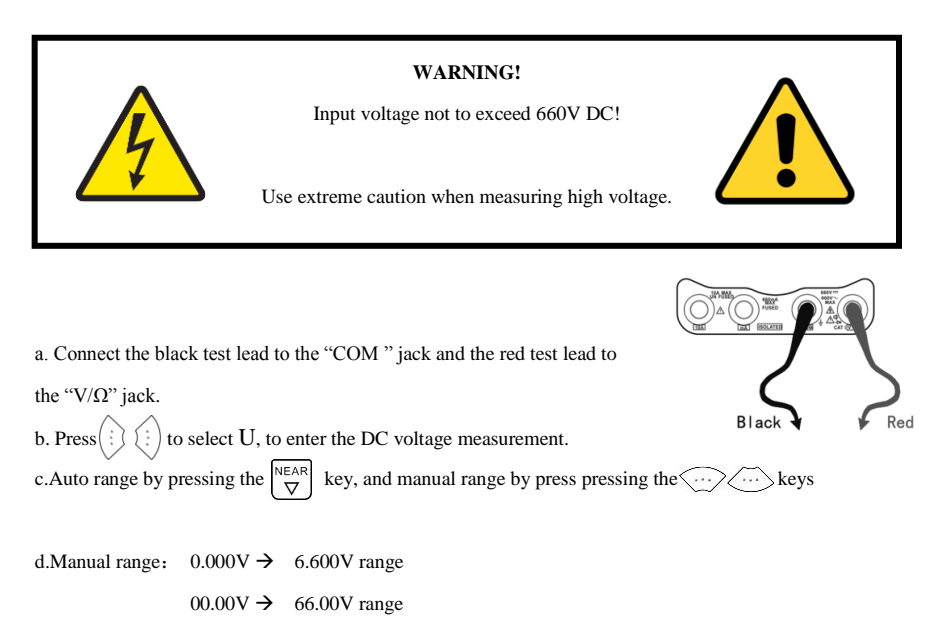

- 000.0V → 660.0V range
- 000.0mV  $\rightarrow$  660.0mV range

# B. AC Voltage Measuring

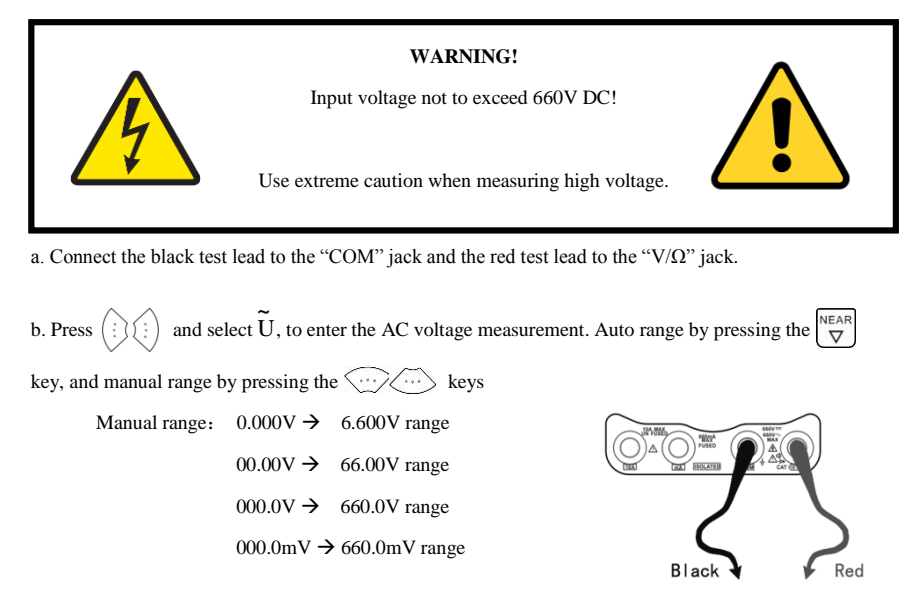

#### C. DC Current Measuring (Manual Range ONLY!)

# **CAUTION!**

Shut down the power of the tested circuit before making connections to the digital multi-meter!

a. Connect the black test lead to the "COM " jack and the red test lead to the "mA" jack for a maximum of 660mA current. For a maximum of 10A, move the red lead to the 10A jack.

b. Press(:) (:) to select **A**, to enter the DC current measurement. Manually adjust the range by pressing the  $\underbrace{\cdots}$  buttons.

- Manual range: 0.000mA → 6.6mA range 00.00mA → 66.00mA range
  - 000.0mA  $\rightarrow$  660.0mA range

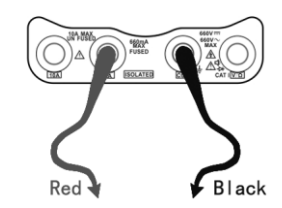

00.00A  $\rightarrow$  10.00A range (use 10A unfused socket)

c. Connect the test leads in series with the load under measurement.

d. Once power is applied to the circuit, the current load reading will display on screen.

# NOTE:

- When the figure "OL" is displayed, it indicates an over range situation, and the higher range has to be selected.
- When the value scale to be measured is unknown beforehand, set the range selector at the highest position.
- The maximum current of mA socket is 660mA, over-current will destroy the fuse, and will damage the meter.
- The maximum current of 10A socket is 10A, over-current will destroy the meter, and potentially cause bodily-harm.

# D. AC Current Measuring (Only Manual range)

# WARNING!

Shut down the power of the tested circuit before making connections to the digital multi-meter!

a. Connect the black test lead to the "COM" jack and the red test lead to the"mA" jack for a maximum of 660mA current. For a maximum of 10A, move the red lead to the 10A jack.

b. Press (i) to select  $\widetilde{A}$ , to enter the AC current measurement.

Manually select the range by pressing the *where* buttons.

Manual range: 0.000mA  $\rightarrow$  6.600mA range 00.00mA  $\rightarrow$  66.00mA range 000.0mA  $\rightarrow$  660.0mA range

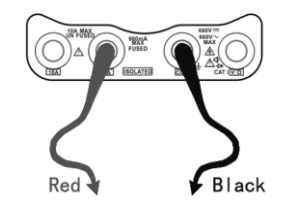

00.00A  $\rightarrow$  10.00A range (use 10A socket)

c. Connect test leads in series with the load under measurement.

d. Once power is applied to the circuit, the current load reading will display on screen.

#### NOTE:

- When only the figure "OL" is displayed, it indicates over range situation and the higher range has to be selected.
- When the value scale to be measured is unknown beforehand, set the range selector at the highest position.
- The maximum current of mA socket is 660mA; over-current will destroy the fuse, and will damage the meter.
- The maximum current of 10A socket is 10A, over-current will destroy the meter, and potentially cause bodily harm.
- ◆ Applying DC voltage while in "AC" mode, will damage the test meter.

# E. Resistance Measuring

#### WARNING!

When measuring in-circuit resistance, be sure the circuit under test has all power removed and that all capacitors have been fully discharged.

a. Connect the black test lead to the "COM " jack and the red test lead to the "V/ $\Omega$ " jack.

b. Press (1) to select  $\Omega$ , to enter the  $\Omega$  measurement. Auto range by pressing the  $\nabla$  key, and manual range by pressing the  $\nabla$  buttons.

Manual range: (Connect the red lead to the black lead, to display the measurement range)

| $\Omega 0.000$ | $\rightarrow$ | $660\Omega$ range              |
|----------------|---------------|--------------------------------|
| 0.000 ΚΩ       | $\rightarrow$ | $6.600 \text{K}\Omega$ range   |
| 00.00 ΚΩ       | $\rightarrow$ | $66.00 \text{K}\Omega$ range   |
| 000.0 ΚΩ       | $\rightarrow$ | $660.0 \mathrm{K}\Omega$ range |
| 0.000 MΩ       | ÷             | 6.600MΩ range                  |

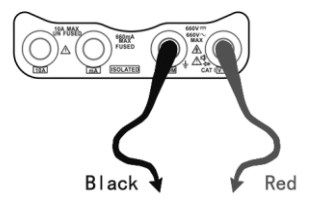

 $00.00 \text{ M}\Omega \rightarrow 66.00 \text{M}\Omega$  range

c. Connect the test leads to the device being measured.

d. Once connected the resistance will be displayed on screen.

#### NOTE:

When only the figure "OL" is displayed, it indicates over range situation and the higher range has to be selected.

## F. Continuity Testing

#### WARNING!

When testing the circuit continuity, be sure that the power of the circuit has been shut down and all capacitors have been fully discharged.

- a. Connect the black test lead to the "COM" jack and the red test lead to the "V/ $\Omega$ " jack.
- b. Press (1) to select ), to enter the continuity test.
- c. Connect test leads across two point of the circuit being tested.
- d. If continuity exists (i.e., resistance less than about  $50\Omega$ ), the built-in buzzer will generate an audible tone.
- e. You can also get reading from the LCD indicating continuity.

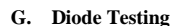

- a. Connect the black test lead to the "COM" jack and the red test lead to the "V/ $\Omega$ " jack.
- b. Press (1) (1) to select  $\checkmark$ , to enter the diode test.
- c. Connect test red lead to the anode of the diode under test.
- d. Connect the black lead to the cathode of the diode under test.

E .If the tested Diode has forward voltage of 3V or more, an audible tone will sound, indicating proper diode operation.

F.The capacitance of a capacitor should be tested separately.

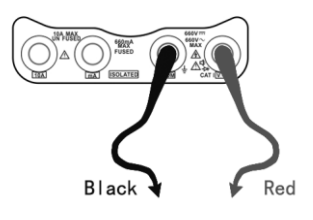

# H. Capacitance Measuring

#### WARNING!

To avoid electric shock, be sure the capacitors have been fully discharged before measuring the capacitance of a capacitor.

a. Connect the black test lead to the "COM " jack and the red test lead to the "V/ $\Omega$  " jack.

| b. Press $(\vdots)$ $(\vdots)$ to select $\ddagger$ , to | enter the capa | acitanc       | e measure | ment. | SALANSKA SKALANSKA |              |
|----------------------------------------------------------|----------------|---------------|-----------|-------|--------------------|--------------|
| Auto range by pressing $\nabla$ , and                    | manual range   | e by pr       | essing 🤄  |       |                    |              |
| Manual range:                                            | 0.000nF        | $\rightarrow$ | 6.600nF   | range | J                  |              |
|                                                          | 00.00nF        | $\rightarrow$ | 66.00nF   | range | C                  | $\mathbf{>}$ |
|                                                          | 000.0nF        | $\rightarrow$ | 660.0nF   | range | Black              | Red          |
|                                                          | 0.000uF        | $\rightarrow$ | 6.600µF   | range |                    |              |
|                                                          | 00.00uF        | $\rightarrow$ | 66.00µF   | range |                    |              |
|                                                          | 000.0uF        | $\rightarrow$ | 660.0µF   | range |                    |              |
|                                                          | 0.000mF        | $\rightarrow$ | 6.600mF   | range |                    |              |
|                                                          | 00.00mF        | $\rightarrow$ | 66.00mF   | range |                    |              |

c. Before connecting the test leads across the two sides of the capacitor under measurement, be sure that the capacitor has been fully discharged.

d. The capacitance will be displayed on the LCD.

# Note:

- The capacitance of a capacitor should be tested separately, do not test a capacitor while it is connected to a circuit.
- To avoid electric shock, be sure the capacitors have been fully discharged before measuring the capacitance of a capacitor.
- c. While testing the capacitance of a capacitor up to 660uF, the Maximum testing time is 6.6 seconds. If the capacitor is leaking or otherwise damaged, no data will be displayed. The tester will resume normal operation after disconnecting the capacitor.

#### Manual range and Auto range

Press the key  $\overbrace{\cdots}$  to change the value, press the  $\bigtriangledown$ 

Key for auto measurement

# Data hold

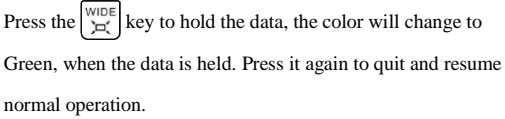

#### **Relative value measurement**

Press the  $\frac{\text{Return}}{\text{CLOSE}}$  key to enter relative value measurement. The tester will display the relative value in red. Press it again to quit and resume normal use.

The hold function and the relative value can be combined, the display value will be yellow.

#### > Voltage protection

Input voltage not to exceed 660V AC/DC, applying overvoltage to the tester will damage it, and may cause bodily harm.

#### > Resistance, Continuity, Diode, PTC component Protection

Incorrect input voltage will trigger the protection mode which is only suitable for a short time. If the input voltage is over 600V, it will damage the tester and may cause bodily harm.

#### MA current fuse range : 250V 1A

When using the 660mA fused socket, if over 250v is applied, the glass fuse will melt to protect the meter. Please be sure to change the fuse with an identical type (fuse located behind battery).

**Note:** 10A socket does NOT have fuse protection, if over current is applied it will damage the tester, and may cause bodily harm.

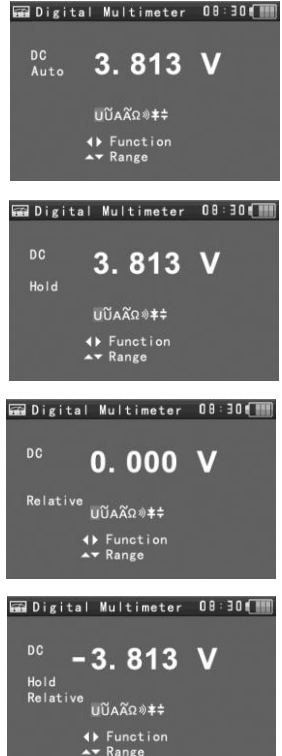

# 3.3.13 Optical Power Meter

The optical power meter feature is not available with the ST-HDoC

# 3.3.14 Visual Fault Locator

The visual fault locator is not available with the ST-HDoC

# 3.3.15 TDR Tester

The TDR tester is not available with the ST-HDoC

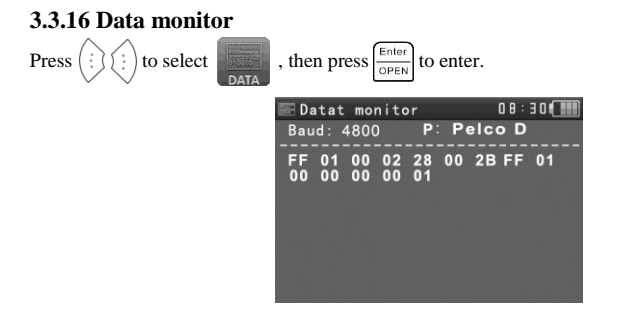

Press ... to choose the baud rate of the RS485 interface; baud rate must match the device being monitored (DVR/ PTZ controller/ etc.)

The DVR or Control keyboard sends the code to the tester, if it can be read, the protocol will display on

the upper right.

Press  $\frac{Return}{|CLOSE|}$  to clear the display while the tester is receiving command information.

# 3.3.17 Time setting

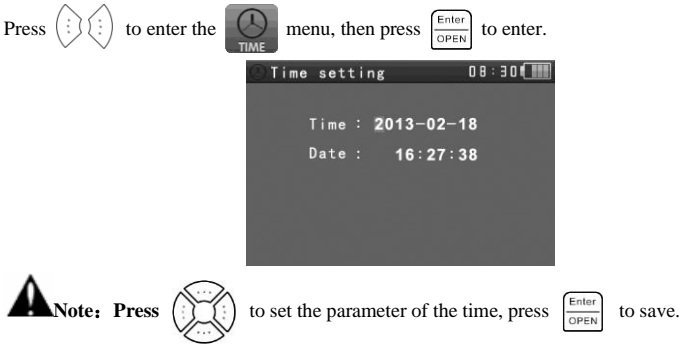

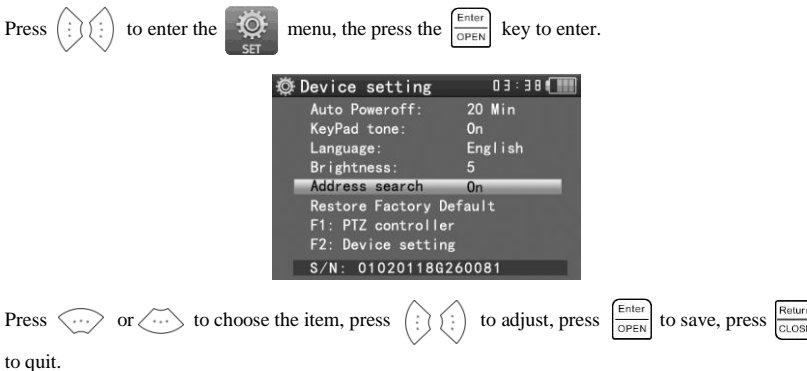

# 3.3.18 Device setting

Auto power off: You can set the meter to auto power off in 5, 10, or 60 minute intervals.

Keypad tone: You can enable or disable the audible beep when pressing keys.

Language: Select your desired language: English, Chinese, etc.

Brightness: Set the brightness of OSD menu and background. (0~7)

PTZ address search: Select off / on to add or remove the PTZ address search function.

Restore default data: Restore the device to factory defaults.

| F1 user-defined shortcut key : You can set the function as you like, press | OPEN |
|----------------------------------------------------------------------------|------|
| to save. The default F1 key is the "PTZ controller"                        |      |

~ ~

F2 user-defined shortcut key : You can set the function as you like,  $\operatorname{press}\left(\begin{array}{c} \vdots \\ \vdots \\ \end{array}\right)$  to select,  $\operatorname{press}\left(\begin{array}{c} \\ \vdots \\ \\ \end{array}\right)$  to select,  $\operatorname{press}\left(\begin{array}{c} \\ \\ \\ \end{array}\right)$  to save. The default is F2 key is the "Device setting".

# 3.4 DC12V 1A power output

Power a compatible camera with the 12V DC (1A) power output from the tester. The DC power output can be useful when troubleshooting power line issues.

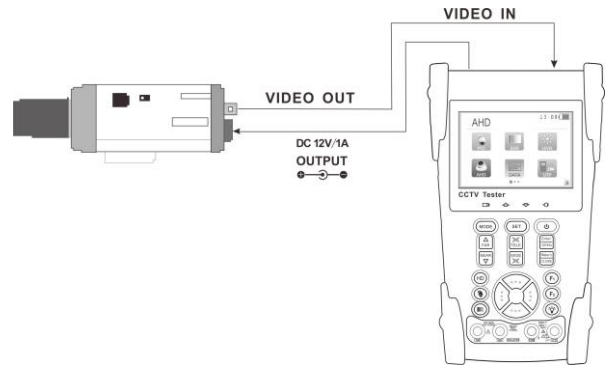

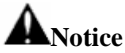

- a. Do not apply input power to the power output port of the ST-HDoC as this can damage the tester.
- b. Do not apply the output power of the ST-HDoC to the input port as this can damage the tester.
- c. If a camera that draws more than 1A of power is connected to the output port of the ST-HDoC, it will enter self-protection mode. Under this condition, disconnect the output power of the meter to the camera, and use an external compatible power supply to power the camera.
- For extended use of the power out feature of the ST-HDoC, please be sure that the battery has at least a 50% charge.

# 3.5 Audio input test

Test the audio input from pickup devices. Connect the tester and audio source using the supplied cable.

NOTE: Please check your local laws governing the use of audio recording/monitoring equipment.

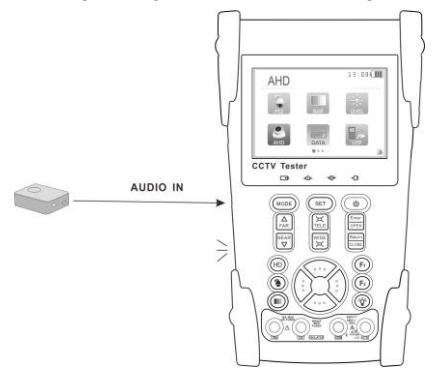

# 3.6 LED lamp

The ST-HDoC is equipped with an on board LED flashlight located on the top of the unit.

Turn on the tester, press  $(\stackrel{\circ}{V})$  for several seconds, and the LED lamp will turn on, press  $(\stackrel{\circ}{V})$  again to turn off the lamp.

# 4、Specifications

# 4.1 General Specifications

| Model             | ST-HDoC / ST-HDoC-MM                              |  |
|-------------------|---------------------------------------------------|--|
| Video Test        |                                                   |  |
| Signal mode       | NTSC/PAL (Auto adaptive)                          |  |
| Display           | 3.5 inch HVGA TFT-LCD, 480 (RGB) x 320 resolution |  |
| LCD adjustment    | Brightness, Contrast, Saturation adjustable       |  |
| Video IN/OUT      | 1 channel BNC Input & 1 channel BNC Output        |  |
| Video Output Mode | 1.0 Vp-p                                          |  |
| Video Signal Test |                                                   |  |
| Video signal test | Video signals measured in IRE or mV               |  |

| PTZ Controller                                                                        |                                                                          |  |
|---------------------------------------------------------------------------------------|--------------------------------------------------------------------------|--|
| Communication                                                                         | RS485 / UTC                                                              |  |
| PTZ Protocol                                                                          | Compatible with more than 30 protocols such as PELCO-D/P, Samsung,       |  |
|                                                                                       | Panasonic, Lilin, Yaan, etc.                                             |  |
| Baud Rate                                                                             | 600,1200, 2400, 4800, 9600, 19200, 57600, 115200bps                      |  |
| Video Signal Generatio                                                                | n                                                                        |  |
|                                                                                       | Supports both PAL / NTSC format's standard color bar output (Red, Green, |  |
| Color bar generator                                                                   | Blue, White, Black, Grey)                                                |  |
| UTP Cable Tester                                                                      |                                                                          |  |
| UTP cable test                                                                        | Displays UTP cable connection status , cable type and sequence of wires  |  |
| 12V DC (1A) Power Ou                                                                  | itput                                                                    |  |
| 12VDC power output                                                                    | 12V DC (1A) Output for powering cameras                                  |  |
| Audio Input Test                                                                      |                                                                          |  |
| Audio input test                                                                      | 1 channel audio signal input, support audio recording                    |  |
| RS485 data analysis                                                                   |                                                                          |  |
| Data Monitor         Captures and analyzes the command data from a controlling device |                                                                          |  |
| CVI Test                                                                              |                                                                          |  |
| CM sites in alter                                                                     | 1 channel CVI input (BNC interface), supports 720p 25 / 30 / 50 / 60fps, |  |
| CVI video signal test                                                                 | 1080p 25 / 30fps, coxial PTZ controller, UTC control                     |  |
| TVI Test                                                                              |                                                                          |  |
|                                                                                       | 1 channel TVI input (BNC interface), supports 720p 25 / 30 / 50 / 60fps, |  |
| I VI Video signal test                                                                | 1080p 25 / 30fps, coxial PTZ controller, UTC control                     |  |
| AHD Test                                                                              |                                                                          |  |
|                                                                                       | 1 channel AHD input (BNC interface), supports AHD 2.0, 720p 25 / 30fps,  |  |
| AHD video signal test                                                                 | 1080p 25 / 30fps, coxial PTZ controller, UTC control                     |  |
| SDI Test (ST-HDoC-M                                                                   | IM)                                                                      |  |
|                                                                                       | 1 channel SDI input (BNC interface), support 720p 50 / 60fps, 1080p 50 / |  |
| SDI video signal test                                                                 | 60fps, PTZ controller                                                    |  |

| Digital Multimeter (ST-HDoC-MM) |                                                                     |  |
|---------------------------------|---------------------------------------------------------------------|--|
| AC/DC Voltage                   | 0-660V auto/manual range, minimum resolution of 0.1mV               |  |
| AC/DC current                   | 660.0uA , 6.600mA , 66.00mA , 660.0mA , 10.00A                      |  |
| Resistance                      | 660.0Ω, 6.600kΩ, 66.00kΩ, 660.0kΩ, 6.600MΩ, 66.00MΩ                 |  |
| Capacitance                     | 6.6nf~66000uF, minimum resolution of 1pf                            |  |
| Diode                           | $0{\sim}2V$ forward voltage, minimum resolution of $1mV$            |  |
| Data hold                       | Hold and display the measured value                                 |  |
| Relative measurement            | Display the relative power value                                    |  |
| Continuity testing              | Built-in buzzer will sound, if resistance is lower than 50 $\Omega$ |  |
| Testing speed                   | 3 samples per second                                                |  |
| Data range                      | -6600~+6600                                                         |  |
| POWER                           |                                                                     |  |
| Power Adapter                   | 5V DC (1.5A) Mini USB interface                                     |  |
| Battery                         | Built-in 3.7V Lithium polymer battery ,3000mAh                      |  |
| Rechargeable                    | After charging 3-4 hour, 11 hour average work time                  |  |
| Low Consumption                 | Energy saving , battery capacity indicator                          |  |
| Parameter                       |                                                                     |  |
| Operation setting               | OSD menu, select your desired language: English, Chinese, etc       |  |
| Auto off                        | 5-60 (mins)                                                         |  |
| Keytone                         | On/Off                                                              |  |
| General                         |                                                                     |  |
| Working Temperature             | 14°F~122°F                                                          |  |
| Working Humidity                | $30\% \sim 90\%$ relative humidity                                  |  |
| Dimension/Weight                | 7.6" x 4.4" x 1.8" / 1.1lbs.                                        |  |

# 4.2 Multimeter specifications:

# DC Voltage

| Range                | Accuracy   | Resolution |
|----------------------|------------|------------|
| 660mV (Manual range) | ± (0.3%+4) | 0.1mV      |
| 6.600V               |            | 1mV        |
| 66.00V               |            | 10mV       |
| 660.0V               |            | 100mV      |

# AC Voltage

| Range                  | Accuracy   | Resolution |
|------------------------|------------|------------|
| 660.0mV (Manual range) | ± (1.5%+6) | 0.1mV      |
| 6.600V                 |            | 1mV        |
| 66.00V                 | ± (0.8%+6) | 10mV       |
| 660.0V                 |            | 100mV      |

# **DC Current**

| Range   | Accuracy   | Resolution |
|---------|------------|------------|
| 6.600mA |            | 1uA        |
| 66.00mA | ± (0.5%+3) | 10uA       |
| 660.0mA |            | 100uA      |
| 10.00A  | ± (1%+5)   | 10mA       |

# AC Current

| Range   | Accuracy   | Resolution |
|---------|------------|------------|
| 6.600mA |            | 1uA        |
| 66.00mA | ± (0.5%+3) | 10uA       |
| 660.0mA |            | 100uA      |

| 10.00A | ± (1%+5) | 10mA |
|--------|----------|------|
|        |          |      |

## Resistance

| Range   | Accuracy   | Resolution |
|---------|------------|------------|
| 660.0Ω  | ± (0.8%+5) | 0.1Ω       |
| 6.600ΚΩ |            | 1Ω         |
| 66.00ΚΩ | ± (0.8%+2) | 10Ω        |
| 660.0KΩ |            | 100Ω       |
| 6.600ΜΩ |            | 1ΚΩ        |
| 66ΜΩ    | ± (1.2%+5) | 10ΚΩ       |

# ») Continuity

| Range  | Resolution | Function                                                            |
|--------|------------|---------------------------------------------------------------------|
| 660.0Ω | 0.1Ω       | The measurement value less $30\Omega \pm 3\Omega$ , the tester will |
|        |            | sound                                                               |

# Diode

| Range | Resolution | Function                    |
|-------|------------|-----------------------------|
|       |            | Schottky diode: 0.15~0.25V  |
| 2.0V  | 1mV        | rectifier diode: 0.6~1.0V   |
|       |            | triode PN junction:0.5~0.8V |

| Range   | Accuracy    | Resolution |
|---------|-------------|------------|
| 6.600nF | ± (0.5%+20) | 1pF        |
| 66.00nF | ± (3.5%+8)  | 10pF       |
| 660.0nF |             | 100pF      |
| 6.600µF |             | 1nF        |
| 66.00µF |             | 10nF       |
| 660.0µF | ± (5%+8)    | 100nF      |
| 6.600mF |             | 1µF        |
| 66.00mF |             | 10µF       |

#### Capacitance

The data above is only for reference and any change of them will not be informed in advance. For more detailed technical inquiries or assistance with using the meter, please contact our support line at 1-800-688-9282.

# SECURITYTRONIX 2-Year Limited Warranty ST-HDoC/ST-HDoC-MM

Securitytronix. (The "Company") warrants to the Original Purchaser that the ST-HDoC/ST-HDoC-MM meters are free from defects in workmanship or material under normal use. This warranty starts on the date of shipment of the hardware to the Original Purchaser. During the warranty period, the Company agrees to repair or replace, at its sole option, without charge to Original Purchaser, any defective component in the ST-HDOC /ST-HDOC-MM series meters. To obtain service, the Original Purchaser must return the ST-HDOC /ST-HDOC-MM meter to the Company properly packaged for shipping. All defective products must be returned to the Company within thirty (30) days of failure. Products must be returned with a description of the failure and Return Merchandise Authorization (RMA) number supplied by the Company. To receive a RMA number and a return shipping address on where to deliver the hardware, call (610) 429-1821. The shipping, and insurance charges incurred in shipping to the Company will be paid by Original Purchaser, and all risk for the hardware shall remain with the Original Purchaser until such time as Company takes receipt of the hardware. Upon receipt, the Company will promptly repair or replace the defective unit, and then return said unit to Original Purchaser, shipping prepaid. The Company may use reconditioned or like-new parts or units, at its sole option, when repairing any hardware. Repaired products shall carry the same amount of outstanding warranty as from original purchase. Any claim under the warranty must include dated proof of purchase or invoice. In any event, the Company's liability for defective hardware is limited to repairing or replacing the hardware.

This warranty is contingent upon proper use of the hardware by Original Purchaser and does not cover: if damage is due to Acts of God (including fire, flood, earthquake, storm, hurricane or other natural disaster), accident, unusual physical, electrical, or electromechanical stress, modifications, neglect; misuse, operation with media not approved by the Company, tampering with or altering of the hardware, war, invasion, act of foreign enemies, hostilities (regardless of whether war is declared), civil war, rebellion,

40

revolution, insurrection, military or usurped power or confiscation, terrorist activities, nationalization, government sanction, blockage, embargo, labor dispute, strike, lockout or interruption or failure of electricity, air conditioning, or humidity control, internet, network, or telephone service

The warranties given herein, together with any implied warranties covering the hardware, including any warranties of merchantability or fitness for a particular purpose, are limited in duration to two years from the date of shipment to the Original Purchaser. Jurisdictions vary with regard to the enforceability of warranty limitations, and you should check the laws of your local jurisdiction to find out whether the above limitation applies to you.

The Company shall not be liable to your loss of data, loss of profits, lost savings, special, incidental, consequential, indirect, or other similar damages arising from breach of warranty, breach of contract, negligence, or other legal action even if the Company or its agent has been advised of the possibility of such damages, or for any claim brought against your by another party. Jurisdictions vary with regard to the enforceability of provisions excluding or limiting liability for incidental or consequential damages. You should check the laws of your local jurisdiction to find out whether the above exclusion applies to you.

This warranty allocates risks of product failure between Original Purchaser and the Company. The Company's hardware pricing reflects this allocation of risk and the limitations of liability contained in this warranty. The warranty set forth above is in lieu of all other express warranties, whether oral or written. The agents, employees, distributors, and dealers of the Company are not authorized to make modification to this warranty, or additional warranties binding on the Company. Accordingly, additional statements such as dealer advertising or presentations, whether oral or written, do not constitute warranties by the Company and should not be relied upon.

This warranty gives you specific legal rights. You may also have other rights which vary from one jurisdiction to another.

© 2015 SecurityTronix

C€ F©